## SCHULRADELN 2023

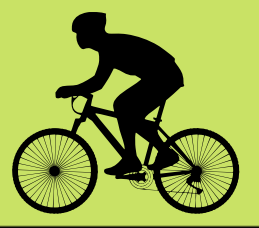

## 07.05.23 - 28.05.23

Ruft zunächst die Seite des Schulradelns auf (https://www.stadtradeln.de/schulradeln-nrw) oder scannt den QR-Code auf dem Flyer ein.

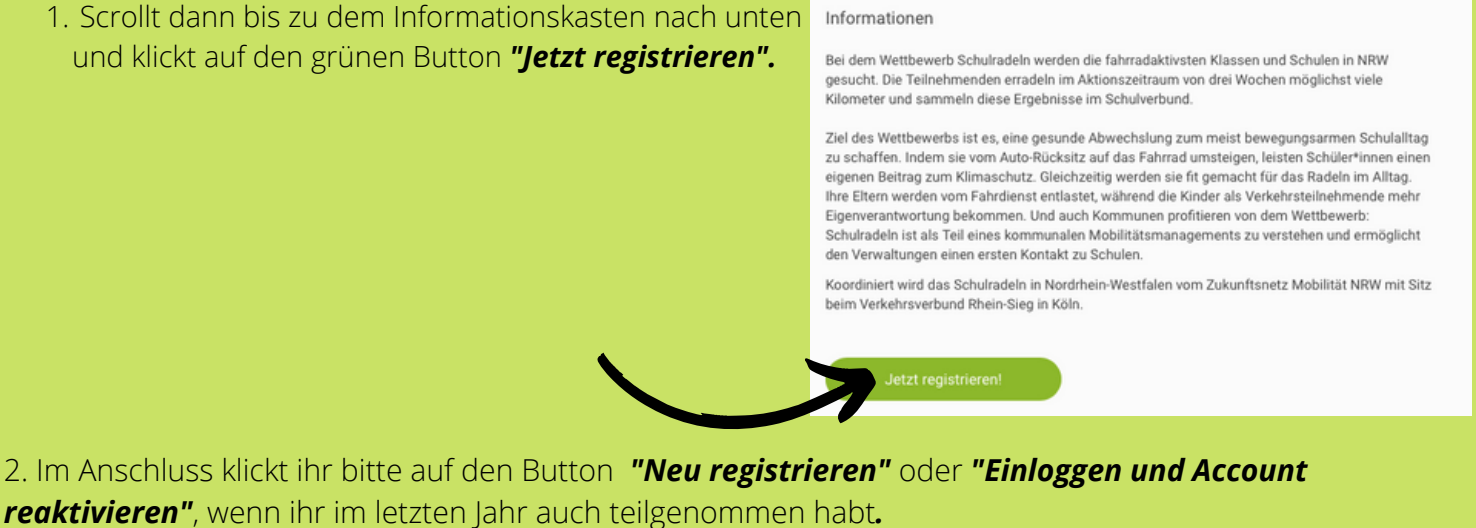

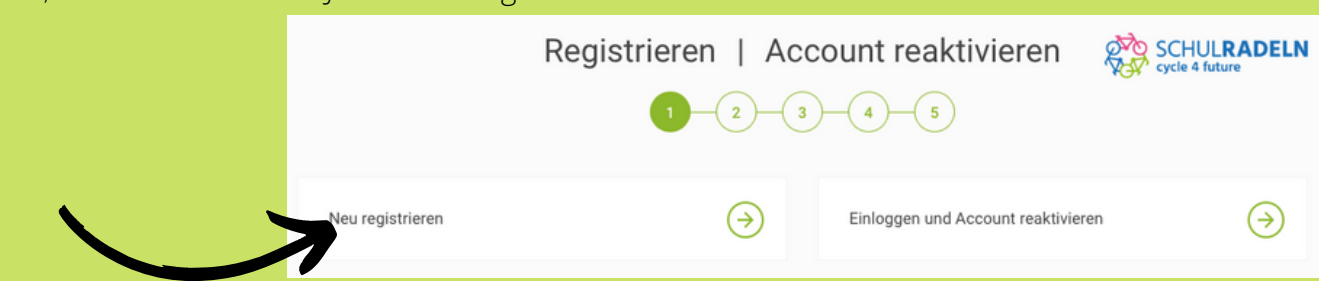

3. Sollte ihr euch neu registrieren, gebt nun eure *persönlichen Daten ein*.

|                                       | Persönliche Daten                                  |                                               |   |                                                                                                    |
|---------------------------------------|----------------------------------------------------|-----------------------------------------------|---|----------------------------------------------------------------------------------------------------|
|                                       | Titel (optional)                                   | Bitte wählen 👻                                |   | Die im letzten sowie vorletzten Jahr<br>ausgewählten Benutzerdaten sind noch gültig.<br>Bitte überprüfe deine Daten auf Aktualität. |
|                                       | Anrede*                                            | Bitte wählen 👻                                | - |                                                                                                    |
|                                       | Geburtsjahr* (i)                                   | Bitte wählen •                                |   |                                                                                                    |
|                                       | Vorname*                                           | Vorname eingeben                              |   |                                                                                                    |
|                                       | Nachname*                                          | Name eingeben                                 |   |                                                                                                    |
|                                       | E-Mail* 🕕                                          | E-Mail                                        |   |                                                                                                    |
|                                       | E-Mail wiederholen*                                | E-Mail                                        |   |                                                                                                    |
| WICHTIG:                              | Passwort*                                          | Passwort                                      |   |                                                                                                    |
| Klickt das erste Kästchen der         | Passwort wiederholen*                              | Passwort                                      |   |                                                                                                    |
| Auswahl an <b>"Nein, ich bin kein</b> |                                                    |                                               |   |                                                                                                    |
| Mitglied im Kommunalparlament".       | Bist du Mitglied im Kommur                         | nalparlament? 🕕                               |   |                                                                                                    |
|                                       | Diese Angabe ist ausschlagget<br>Kommunalparlament | bend für die Gewinnkategorie Fahrradaktivstes |   |                                                                                                    |
|                                       | Nein, ich bin kein Mitgli                          | ied im Kommunalparlament                      |   |                                                                                                    |
|                                       |                                                    |                                               |   |                                                                                                    |

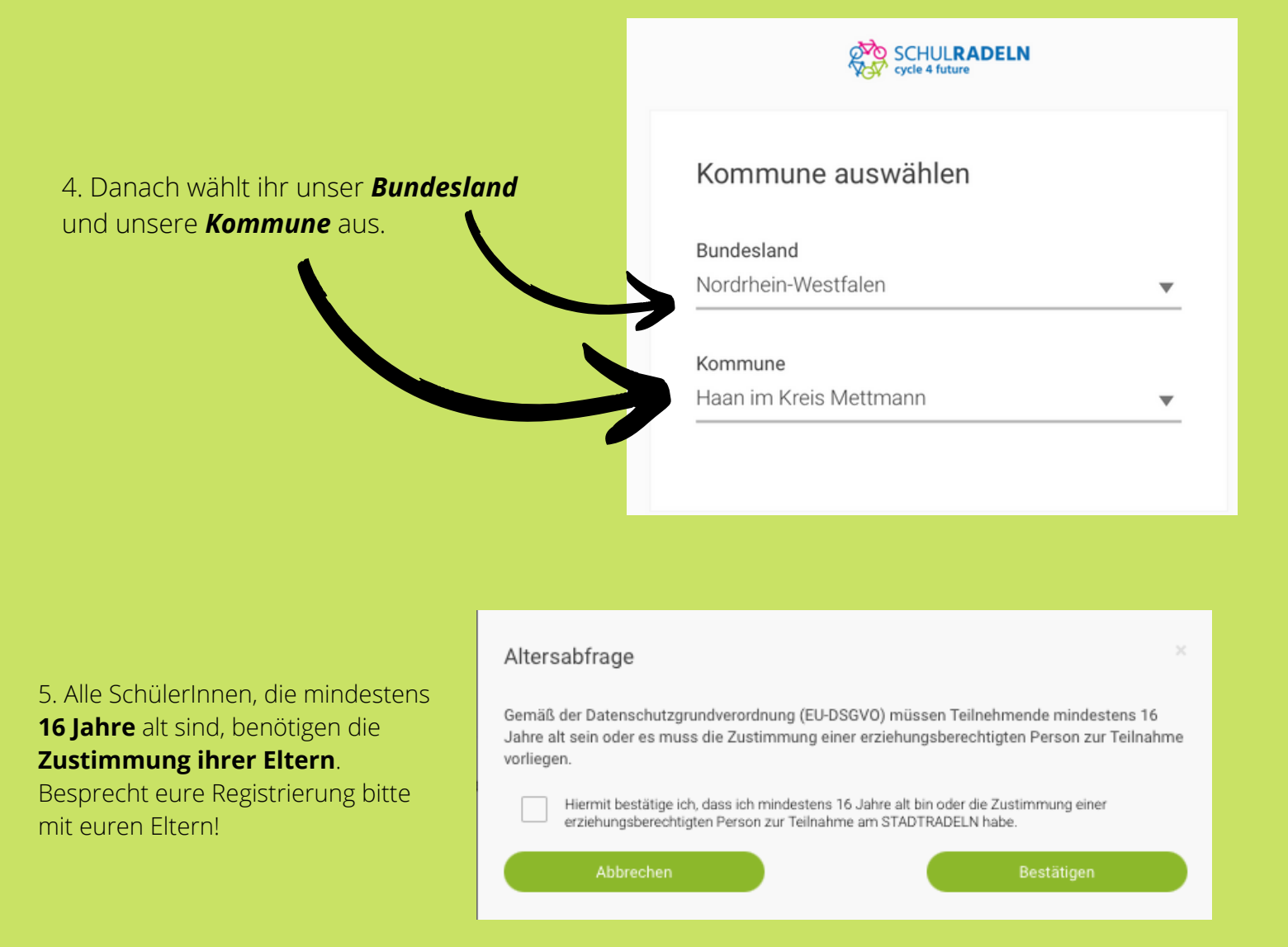

6. Im Anschluss klickt ihr auf **"Vorhandenes Team beitreten"** und wählt als Teamnamen **"Städtisches Gymnasium Adlerstraße 3"** aus.

Am besten legt ihr für **eure Klasse/euren Kurs ein Unterteam** fest. Lasst dieses am besten von eurer Klassensprecherin/ eurem Klassensprecher erstellen und im Anschluss wählt ihr dieses alle aus.

| Vorhandenem Team                                         | beitreten 🔶                                                                                                    | Neues Team gründen | $( \mathbf{P} )$ |
|----------------------------------------------------------|----------------------------------------------------------------------------------------------------|--------------------|------------------|
| Teamname 🕕                                               | Städt. Gymnasium Adlerstr. 3 H × v                                                                                          |                    | *Pflichtfel      |
| Unterteamname<br>(optional) NEU ()                       | Bitte auswählen 🔻                                                                                                    |                    |                  |
| i Unterteams gehö<br>beiden Teams gu<br>Unterteams im Li | iren zum Hauptteam. Deine Kilometer werden<br>tgeschrieben. Nach der Registrierung können<br>ogin-Bereich gegründet werden. |                    |                  |

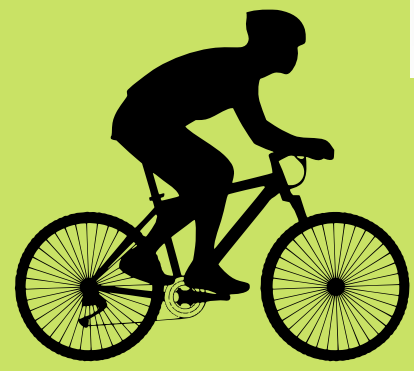

Jetzt nur noch auf **"Registrieren"** klicken und ihr fahrt im Mai für das Städtische Gymnasium Haan!

Trampelt kräftig in die Pedalen, damit wir viele **Meter für das Klima** machen!!